# I/O CARD QUICK START GUIDE

For PCI-P16POR16U

English/Jun. 2015/Version 1.1

т

| Check the Supplied Items                 |                                  |                                                      |  |  |  |  |  |  |  |
|------------------------------------------|----------------------------------|------------------------------------------------------|--|--|--|--|--|--|--|
| he package includes the following items: |                                  |                                                      |  |  |  |  |  |  |  |
|                                          | One PEX-PxPORxi/PCI-PxPORxU      | One PEX-PxPORxi/PCI-PxPORxU Series Card, as follows: |  |  |  |  |  |  |  |
|                                          |                                  | PCI-P16POR16U                                        |  |  |  |  |  |  |  |
|                                          | PEX-P8POR8i                      | PEX-P16POR16i                                        |  |  |  |  |  |  |  |
|                                          | One Software Utility CD (V6.2 or | One Software Utility CD (V6.2 or later)              |  |  |  |  |  |  |  |
|                                          | One Quick Start Guide (This Doc  | One Quick Start Guide (This Document)                |  |  |  |  |  |  |  |
|                                          | -                                | One CA-4037B Cable                                   |  |  |  |  |  |  |  |
| N.C.                                     | One CA-4002 D-Sub connector      | Two CA-4002 D-Sub connectors                         |  |  |  |  |  |  |  |

1

### **Installing the Windows Driver**

**Step 1:** Setup the Windows driver. The driver is located at:

The UniDAQ driver supports 32-/64-bit Windows 2K/XP/2003/Vista/7/8; it is recommended to install this driver for new user:
CD: \NAPDOS\PCI\UniDAQ\DLL\Driver
<a href="http://ftp.icpdas.com/pub/cd/iocard/pci/napdos/pci/unidaq/dll/driver/">http://ftp.icpdas.com/pub/cd/iocard/pci/napdos/pci/unidaq/dll/driver/</a>

The PISO-DIO Series classic driver supports Windows 98/NT/2K and 32-bit XP/2003/ Vista/7/8. Recommended to install this driver for have been used PISO-DIO series boards of regular user, please refer to :
<a href="http://ftp.icpdas.com/pub/cd/iocard/pci/napdos/pci/piso-dio/manual/quickstart/classic/">http://ftp.icpdas.com/pub/cd/iocard/pci/napdos/pci/piso-dio/manual/quickstart/classic/</a>

Step 2: Click the "<u>Next></u>" button to start the installation.

**Step 3:** Check your DAQ Card is or not on supported list, then click the "<u>Next></u>" button.

Step 4: Select the installed folder, the default path is C:\ICPDAS\UniDAQ, confirm and click the "<u>Next></u>" button.

**Step 5:** Check your DAQ Card on list, then click the "<u>N</u>ext>" button.

**Step 6:** Click the "<u>N</u>ext>" button on the Select Additional Tasks window.

**Step 7:** Click the "<u>N</u>ext>" button on the Download Information window.

Step 8: Select "No, I will restart my computer later" and then click the "<u>F</u>inish" button.

For detailed information about the driver installation, please refer to Chapter 2.1 "Getting the UniDAQ Driver DLL Installer package" of the UniDAQ SDK user manual.

## **Jumper Setting**

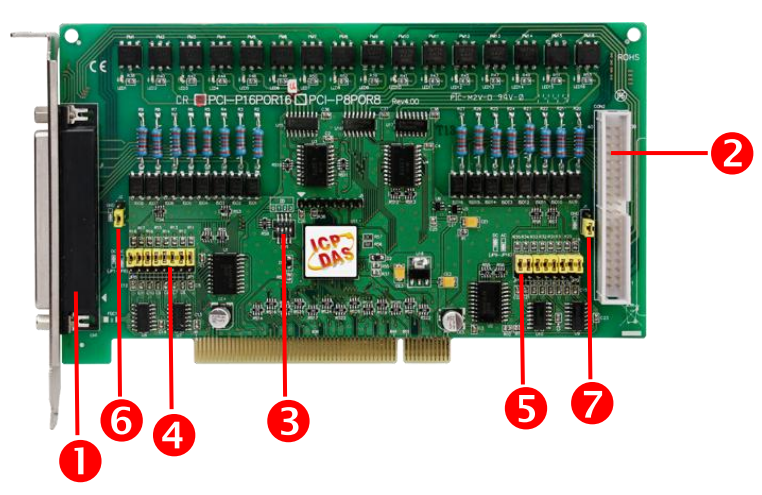

| 1. CON1/CN1:    | The connector for DI/O channels 0-7. Refer to Section 5 Pin        |
|-----------------|--------------------------------------------------------------------|
|                 | Assignments.                                                       |
| 2. CON2:        | The connector DI/O channel 8-15. Refer to Section 5 Pin            |
|                 | Assignments.                                                       |
| 3. SW1:         | Card ID function. Refer to PCI-P16R16 Series User Manual.          |
| 4. J1/JP1-JP8:  | Input AC or DC signals for DI 0-7. Refer to the table below.       |
| 5. J2/JP9-JP16: | Input AC or DC signals for DI 8-15. Refer to the table below.      |
| 6. JP2/J2:      | Ground Isolated Protection Jumper. Refer to PCI-P16R16 Series User |
|                 | Manual.                                                            |
| 7. J1:          | Ground Isolated Protection Jumper for PCI-P16POR16U. Refer to      |
|                 | PCI-P16R16 Series User Manual.                                     |

Please make sure input signal type jumper (J1, J2, JP1-JP8 and JP9-JP16) is kept in default setting before self-test, as follows:

| Jum                          | per                     | <ul><li>✓ Without Filter for DC</li><li>Signal</li><li>(Default Settings)</li></ul> | Without AC Filter for AC<br>Signal |  |  |  |  |
|------------------------------|-------------------------|-------------------------------------------------------------------------------------|------------------------------------|--|--|--|--|
| PEX-P8POR8i<br>PEX-P16POR16i | J1<br>J2                |                                                                                     |                                    |  |  |  |  |
| PCI-P16POR16U                | JP1 – JP8<br>JP9 – JP16 | 3                                                                                   | 3                                  |  |  |  |  |

PCI-P16POR16U, PEX-P8POR8i/P16POR16i Series Quick Start Guide ICP DAS CO., LTD.

WebSite: http:// <u>www.icpdas.com.tw</u> E-Mail: <u>service@icpdas.com</u> , <u>service.icpdas@gmail.com</u>

4

### **Installing the Hardware**

- Step 1: Shut down and power off the computer.
- Step 2: Remove all the covers from the computer.
- **Step 3:** Select an unused PCI Express/PCI slot.
- Step 4: Carefully insert your card into the PCI Express/PCI slot and secure the board in place.
- Step 5: Replace the covers on the computer.
- **Step 6:** Reconnect the power supply and power on the computer.

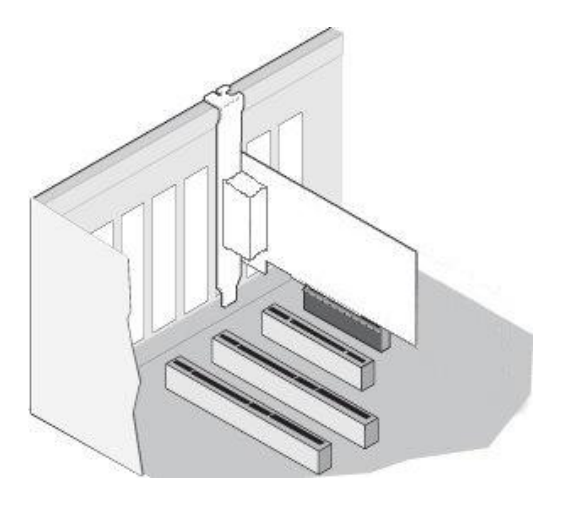

- **Step 7:** Once the computer reboots, follow any messages that may be displayed to complete the Plug and Play installation procedure.
- **Step 8:** Open the **"Device Manager"** in the Control Panel and verify that the PCI-PxPORxU/PEX-PxPORxi series card is listed correctly, as illustrated below.

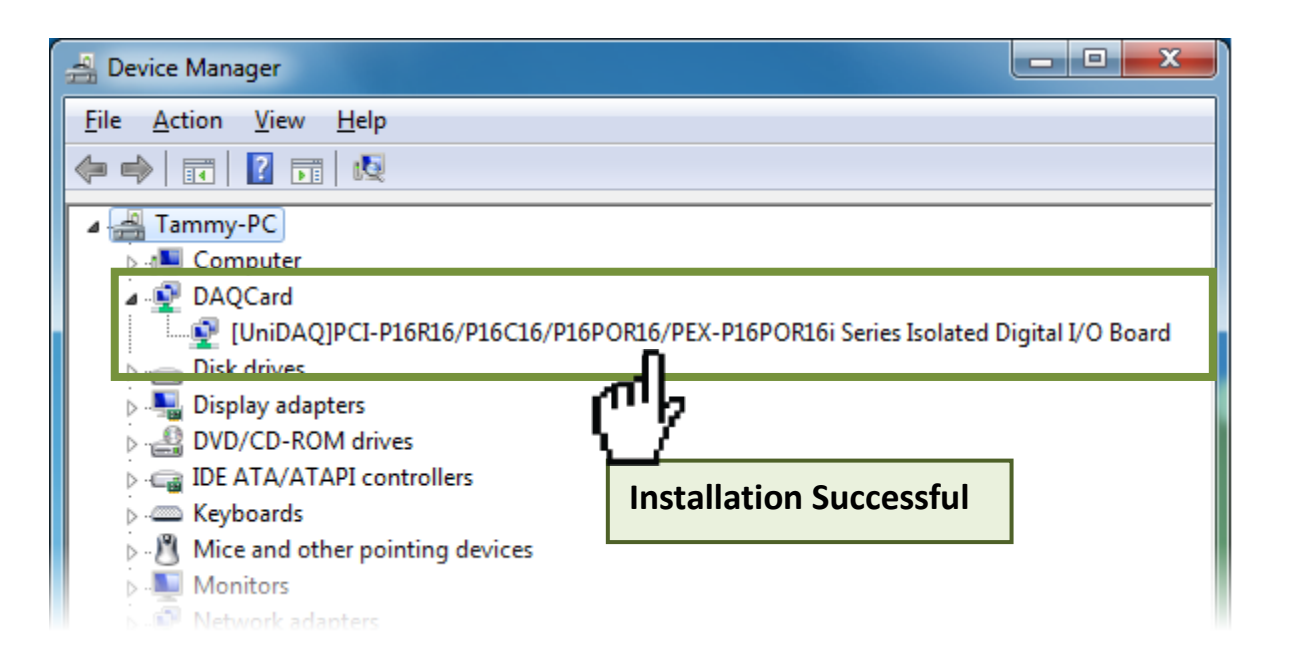

5

### **Pin Assignments**

| Pin<br>Assign-<br>ment<br><b>CON2</b> | Pin<br>Assign-<br>ment<br>CON1/CN1 | Te |   | No. | Pin<br>Assign-<br>ment<br>CON1/CN1 | Pin<br>Assign-<br>ment<br><b>CON2</b> | A                               | Pin<br>Assign-<br>ment<br>O 8  | Te<br>01 | rmir<br>O | nal N<br>O | lo.<br>02 | Pin<br>Assign-<br>ment<br>CM 8 |  |  |
|---------------------------------------|------------------------------------|----|---|-----|------------------------------------|---------------------------------------|---------------------------------|--------------------------------|----------|-----------|------------|-----------|--------------------------------|--|--|
| NO 8                                  | NO 0                               | 01 |   | 20  | CM_0                               | CM_8                                  | N                               | 0_9                            | 03       | 0         | 0          | 04        | CM_9                           |  |  |
| NO 9                                  | NO 1                               | 02 | • | 20  |                                    |                                       | N                               | 0_10                           | 05       | 0         | 0          | 06        | CM_10                          |  |  |
| NO 10                                 | NO 2                               | 03 | • | 21  | CM_1                               | CM_9                                  | N                               | NO_11                          | 07       | 0         | 0          | 08        | CM_11                          |  |  |
| NO 11                                 | NO 3                               | 04 | • | 22  | CM_2                               | CM_10                                 | N                               | 0_12                           | 09       | 0         | 0          | 10        | CM_12                          |  |  |
| NO 12                                 | NO 4                               | 05 |   | 23  | CM_3                               | CM_11                                 | NO_13                           | 11                             | 0        | 0         | 12         | CM_13     |                                |  |  |
| NO 13                                 | NO 5                               |    |   | 24  | CM_4                               | CM_12                                 | N                               | NO_14                          | 13       | 0         | 0          | 14        | CM_14                          |  |  |
| NO 14                                 | NO 6                               | 07 |   | 25  | CM_5                               | CM_13                                 | 0_15                            | 15                             | 0        | 0         | 10         |           |                                |  |  |
| NO 15                                 | NO 7                               | 02 |   | 26  | CM_6                               | CM_14                                 | N                               | N/A 19<br>N/A 21               | 19       | 0 0       | 0          | 20        | GND                            |  |  |
| NU_15                                 |                                    | 00 |   | 27  | CM_7                               | CM_15                                 | N                               |                                | 21       |           | 0          | 20        | DIB 8                          |  |  |
| N/A                                   | N/A                                | 10 |   | 28  | N/A                                | N/A DIA 8 2                           | 23                              | 0                              | 0        | 24        | DIB 9      |           |                                |  |  |
| N/A                                   | N/A                                | 10 |   | 29  | GND                                | GND                                   | D                               | DIA_9 25<br>DIA_10 27          | 0        | 0 26      | 26         | DIB_10    |                                |  |  |
| N/A                                   | N/A                                | 11 | • | 30  | DIB_0                              | DIB_8                                 | D                               |                                | 00       | 28        | DIB_11     |           |                                |  |  |
| DIA_8                                 | DIA_0                              | 12 | • | 31  | DIB 1                              | DIB_9                                 | D                               | IA_11                          | 29       | 0         | 0          | 30        | DIB_12                         |  |  |
| DIA_9                                 | DIA_1                              | 13 | • | 32  | DIB 2                              | DIB_10                                | D                               | IA_12                          | 31       | 0         | 0          | 32        | DIB_13                         |  |  |
| DIA_10                                | DIA_2                              | 14 | • | 33  | DIB 3                              | DIB 11                                | D                               | DIA_13<br>DIA_14               | 33       | 0         | 0          | 34        | DIB_14                         |  |  |
| DIA_11                                | DIA_3                              | 15 | • | 34  | DIB 4                              | DIB 12                                |                                 |                                | 35       | 0         | 0          | 30        | DIB_15                         |  |  |
| DIA_12                                | DIA_4                              | 16 | • | 35  | DIB 5                              | DIB 13 $N/A$                          | 30                              | 0                              |          | 40        | N/A<br>N/Δ |           |                                |  |  |
| DIA_13                                | DIA_5                              | 17 |   | 36  | DIB 6                              | DIB 14                                |                                 | ,,,,                           | 55       | 55 0 0    |            |           |                                |  |  |
| DIA_14                                | DIA_6                              | 18 |   | 37  | DIB 7                              | DIB 15                                |                                 | CON2 (40-pin box header)       |          |           |            |           |                                |  |  |
| DIA_15                                | DIA_7                              | 19 | 0 | 57  | DID_/                              | 010_10                                | (PCI-P16POR16U/PEX-P16POR16i on |                                |          |           |            |           |                                |  |  |
|                                       | U                                  |    |   |     |                                    |                                       |                                 |                                |          |           |            |           |                                |  |  |
|                                       | CONT/CNT (Female DB-37)            |    |   |     |                                    |                                       |                                 | Extension Cable (CA-4037B):    |          |           |            |           |                                |  |  |
|                                       |                                    |    |   |     |                                    |                                       | D                               | DB-40-Pin conversion DB-37-Pin |          |           |            |           |                                |  |  |

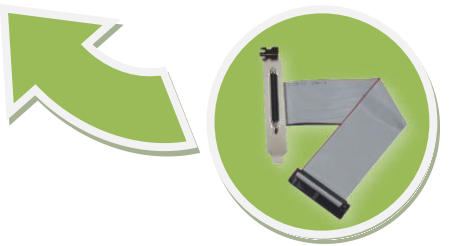

### Self-Test

#### Prepare for device:

- ☑ One CA-3710 Cable (optional).
- ☑ DN-37 (optional) wiring terminal board.
- ☑ Exterior power supply device. For example: DP-665 (optional)

#### Self-test wiring as follows:

Step 1: Connect the DN-37 to the CON1/CN1 connector on board using the CA-3710 cable.

#### Step 2: Connect the NO(0-7) pins to the DIA(0-7) pins.

(i.e., connect the Pin1/2/3/4/5/6/7/8 to Pin12/13/14/15/16/17/18/19)

### Step 3: Connect the External Power Supply GND to the CM0...CM7 pins.

Connect the External Power Supply GND to the GND pin.

(i.e., connect the Power Supply GND to Pin20/21/22/23/24/25/26/27/29)

#### Step 4: Connect the External Power Supply (+24 V) to the DIB0...DIB7 pins.

(i.e., connect the Power Supply +24V to Pin30/31/32/33/34/35/36/37)

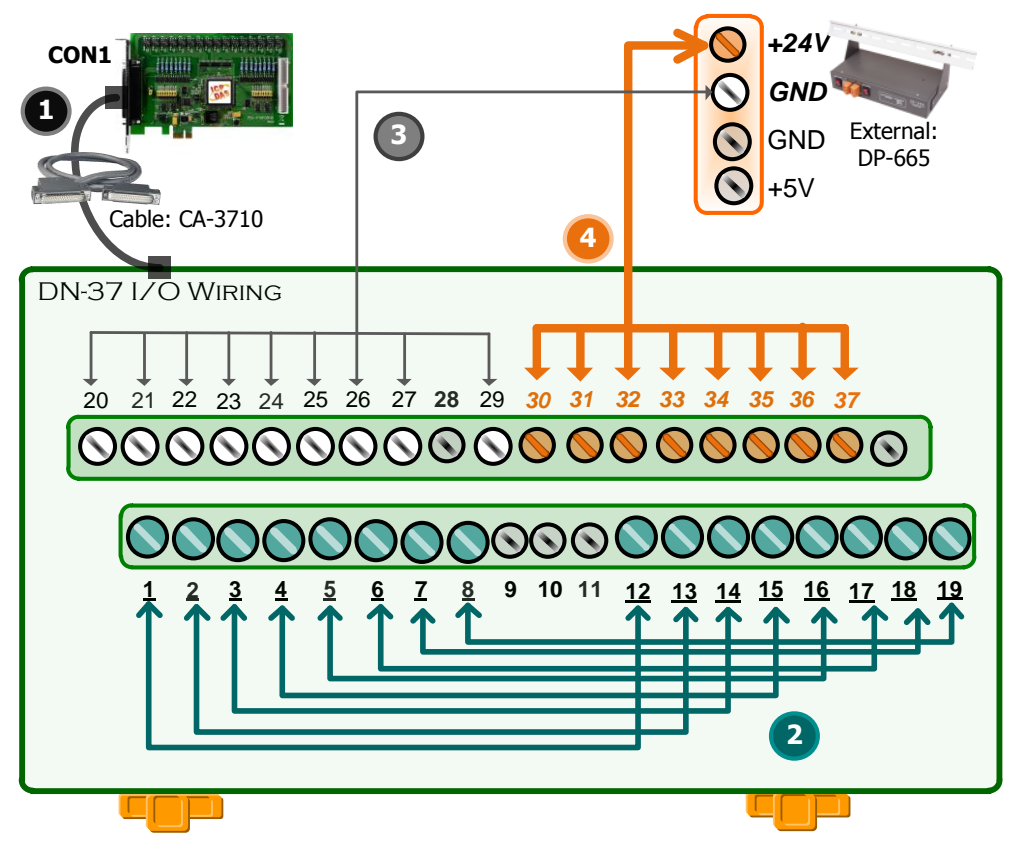

PCI-P16POR16U, PEX-P8POR8i/P16POR16i Series Quick Start GuideICP DAS CO., LTD.WebSite: http://E-Mail: <a href="mailto:service@icpdas.com">service.icpdas@gmail.com</a>

#### **Step 5:** Execute the UniDAQ Utility Program.

- In Windows 7, click the "Start" button, point to "All Programs", and then click the "ICPDAS" folder. Point to "UniDAQ Development Kits" and then click the "UniDAQ Utility" to execute the UniDAQ Utility Program.
- Confirm that PCI-P16R16 Series card has been successfully installed in the Host system. Note that the device numbers start from 0.
- 3. Click the "TEST" button to start the test.

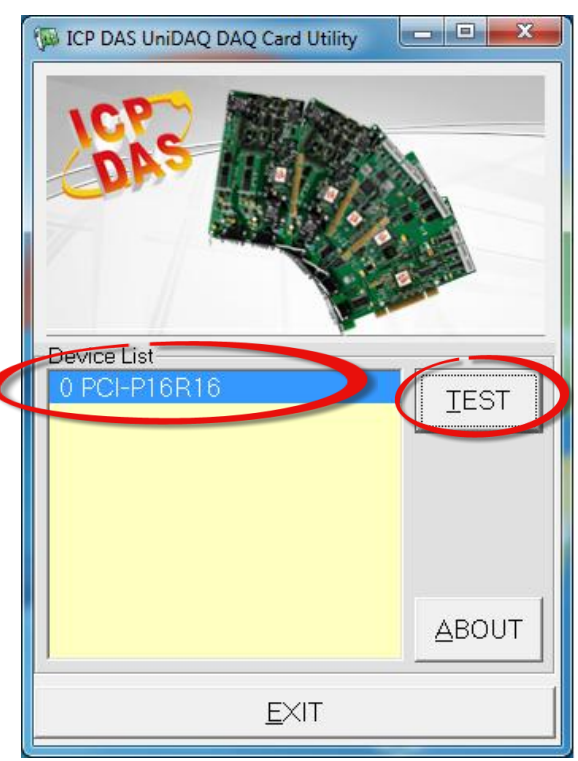

#### **Step 6: Check the results of the DIO function test.**

- 1. Click the "Digital Output" tab.
- 2. Select "Port0" from the "Port Number" drop-down menu.
- 3. Check the checkboxes for **channels 0, 2, 4 and 6**.

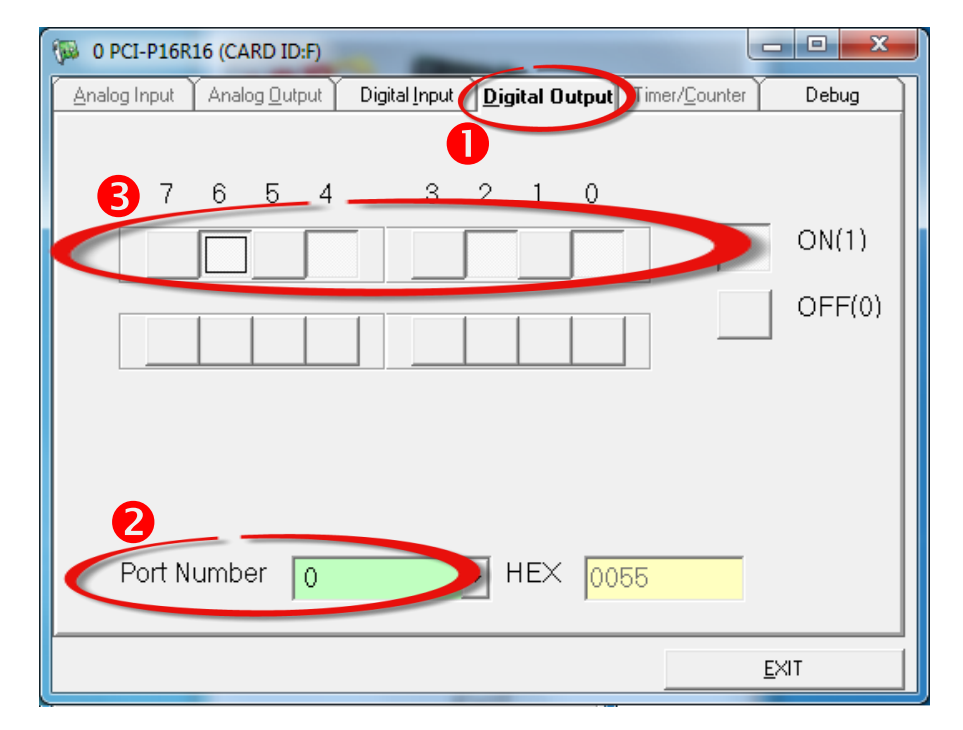

- 4. Click the "Digital Input" tab.
- 5. Select "Port0" from the "Port Number" drop-down menu.
- 6. The DI indicators will turn **red** when the corresponding DO channels 0, 2, 4 and 6 are **ON**.

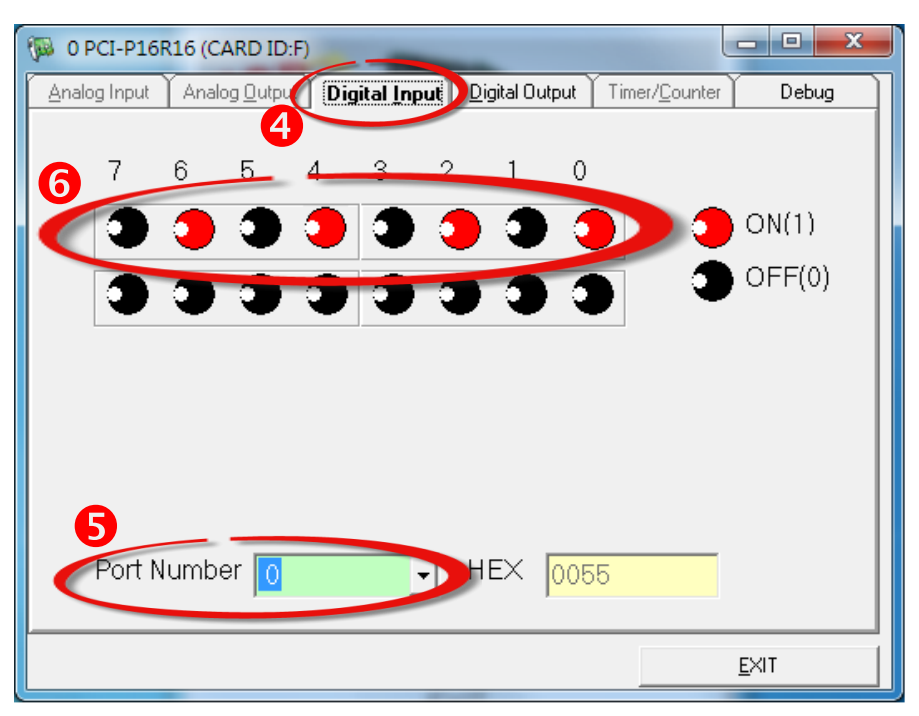

### **Related Information**

- PEX-P8POR8i/P16POR16i and PCI- P16POR16U Series Card Product Page: <u>http://www.icpdas.com/root/product/solutions/pc\_based\_io\_board/pci/pci-p16por16.html</u>
- DN-37, CA-3710 and DP-665 page (optional): <u>http://www.icpdas.com/products/DAQ/screw\_terminal/dn\_37.htm</u> <u>http://www.icpdas.com/products/Accessories/power\_supply/dp-665.htm</u> <u>http://www.icpdas.com/products/Accessories/cable\_cable\_selection.htm</u>
- Documentation and Software: CD:\NAPDOS\PCI\UniDAQ\ <u>http://ftp.icpdas.com/pub/cd/iocard/pci/napdos/pci/unidag/</u>